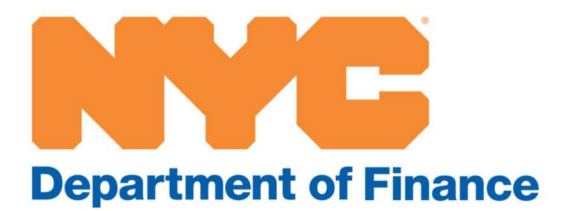

## RPIE Statement Online Filing User Guide

A step-by-step guide to filing your Real Property Income and Expense statement online

## Overview

The Department of Finance (DOF) uses income and expense information each year to value income-producing properties. Property owners provide this information by completing the Real Property Income and Expense (RPIE) statement.

## **Filing Instructions**

**Step 1**: Visit the RPIE webpage at <u>www.nyc.gov/rpie</u>.

**Step 2**: Select the "Filing instructions: regular RPIE & rent roll" tab and click the link to file your RPIE.

| vno is required to file?                                                                                | ~              |
|----------------------------------------------------------------------------------------------------|----------------|
| iling instructions: regular RPIE & rent roll                                                            | ^              |
| 1. To begin, proceed to File or Amend Your RPIE on SmartFile.                                           |                |
| Refer to the RPIE Statement Online Filing User Guide for a step-by-step guide to the process.           |                |
| 2. You must use an NYC.ID to access this system. If you do not have an NYC.ID, you can create your NYC. | C.ID for free. |
| 3. You can re-enter the system to amend or complete your RPIE using your NYC.ID at any time.            |                |
| Use this table for more information and instructions depending upon the type of property you own.       |                |
| For more information about the cont roll, and the rest roll for events the select eventions             |                |

**Step 3**: Log in with your NYC.ID account. If you do not have one, select Create Account and follow the instructions.

| Log | in using your NYC account                         |    | Log in using one | of these options |                         |
|-----|---------------------------------------------------|----|------------------|------------------|-------------------------|
| Ema | ail Address or Username * This field is required. | or | Employees        | G Google         | in. Linkedin<br>Y Yahoo |
| Pas | sword *<br>This field is required.                |    |                  |                  |                         |
|     | Login                                             |    |                  |                  |                         |

**Step 4**: Once you have logged in, select the Available Filings tab. Be sure to select the correct link for your filing based on the type of property for which you are filing:

- <u>1 a RPIE</u>: Use this filing if the property is not a gas station, car wash, oil change facility, storage facility, theater, concert hall, nursing home, or adult car facility.
- <u>1 b RPIE</u>: Use this filing if the property is a gas station, lubritorium, car wash, self-storage, theatre, or concert venue.
- <u>1 c RPIE</u>: Use this filing if the property is a nursing home or adult care facility.

|                                                         |                                                                                                    |                                                       | Departm        | nent of Finance                                                                       |
|---------------------------------------------------------|----------------------------------------------------------------------------------------------------|-------------------------------------------------------|----------------|---------------------------------------------------------------------------------------|
| Available Filings                                       | My Filings                                                                                                    | Message Center 15                                     | Account        | Sign Out                                                                              |
| Available F                                             | ilings<br>on a filing type be                                                                                                    | low.                                                  |                |                                                                                       |
| <u>1 - a - Real Property</u><br>Use this link if your p | Income and Export of the second second secon | opense (RPIE) Statement<br>a gas station, car wash, c | oil change fac | ility, storage facility, theater, concert hall, nursing home, or adult care facility. |
| 1 - b - RPIE Stateme                                    | ent for Gas Stat                                                                                                    | ion, Lubritorium, Car Was                             | h, Self-Storad | ge, and Theatre/Concert                                                               |
| 1 - c - RPIE Stateme                                    | ent for Nursing I                                                                                                    | Home and Adult Care Fac                               | lity           |                                                                                       |

**Step 5**: Begin filing and enter your borough, block, and lot numbers. If you do not know your borough-block-lot, visit www.nyc.gov/bbl. Click Search and the parcel will appear at the bottom of the screen. Select Start Filing to proceed.

| My Filings                                                                                                    | Available Filings                                                                                                    | Message Center 🙆                                                                                                 | Account Sig                                                              | an Out             |                     |                |                         |             |
|----------------------------------------------------------------------------------------------------|----------------------------------------------------------------------------------------------------|----------------------------------------------------------------------------------------------------|--------------------------------------------------------------------------|--------------------|---------------------|----------------|-------------------------|-------------|
| Search                                                                                                    | for Proper                                                                                                    | ty (2024)<br>one or more of the search                                                                           | options below. One                                                       | e you find your pr | roperty, selec      | t it in the se | earch results grid, the | en click th |
| Borough:<br>Block:                                                                                                    | 3:Brook                                                                                                    | dyn 👻                                                                                                    |                                                                          |                    |                     |                |                         |             |
| Lot:                                                                                                    |                                                                                                    |                                                                                                    |                                                                          |                    |                     |                |                         |             |
| Lot:<br>Tax Class 1 proy<br>If a filing was sti<br>Search<br>Search<br>Regd Filer = Re<br>SF Elig = Short<br>Spec Filing Reg                                       | Derties are not include<br>arted previously, go to<br>Results<br>quired Filer<br>form Eligible<br>d = Specially Filing Re | d in the search results as t<br>the "My Filings" tab above                                                       | hey are not require<br>continue the filing.                              | d to submit RPIE-  | 2024.               |                |                         |             |
| Lot:<br>Tax Class 1 proj<br>If a filing was sta<br>Search<br>Search<br>Regd Filer = Re<br>SF Elig = Short<br>Spec Filing Reg<br>RR Regd = Ren<br>For further infor | Results<br>guired Filer<br>form Eligible<br>d = Specialty Filing Re<br>nation, download the<br>BBL                        | d in the search results as t<br>the "My Filings" tab above<br>equired<br>RPIE Worksheet and Instri<br>Owner Name | hey are not require<br>continue the filing.<br>uctions.<br>Property Addr | d to submit RPIE-  | 2024.<br>Reqd Filer | SF Elig        | Spec Filing Reqd        | RR Req      |

If the following message appears, click Yes to import your information from the prior year. If you click No, you will start a brand-new filing.

| Start Filing                                                                                             |                                                                                                    | ×                                          |
|----------------------------------------------------------------------------------------------------|----------------------------------------------------------------------------------------------------|--------------------------------------------|
| It looks like you have already submitted a filing<br>For reference, the last filing for this selection v | g for this selection.Would you like to start a new filing using<br>was published on Thursday, January 30, 2025 and has a F | the previous filing's data?<br>iling ID of |
|                                                                                                    | Yes No                                                                                                    |                                            |

**Step 6**: Verify the parcel information and mailing address. If you need to update the mailing address, click on the Address Change Form. Click Next if the information is correct.

| Department of Finance                                                                                                    |            |
|----------------------------------------------------------------------------------------------------|------------|
| My Filings Available Filings Message Center (13) Account Sign Out                                                                                                    |            |
| Parcel Information         Filer Information         Property Identification         Exclusions         Short Form         Property Use         Lease / Occupancy           Income from Real Estate         Income from Business         Property Operating Expenses         Residential Rent Roll         Commercial Lease           Certification         Vertification         Vertification         Vertification         Vertification | 1          |
|                                                                                                    | Need Help? |
| RPIE 2024 - Verify Parcel Information                                                                                                    |            |
| Our system shows you are required to submit RPIE 2024 filing.                                                                                                    |            |
| Please verify that you have selected the correct property.                                                                                                    |            |
| If the mailing address shown below is incorrect, you may submit an <u>Address Change Form</u> . Please note that an address change may not be imm<br>reflected in new filings.                                                                                                    | ediately   |
| BBL                                                                                                    |            |
|                                                                                                    | 4          |
| Property Address                                                                                                    |            |
| Owner                                                                                                    |            |
|                                                                                                    |            |
|                                                                                                    |            |
|                                                                                                    |            |
|                                                                                                    |            |
|                                                                                                    |            |
| Cancel Fili                                                                                                    | ing Next   |

**Step 7**: Complete the Filer Information and Property Identification tabs. Owners can file consolidated lots on the Property Identification Details screen.

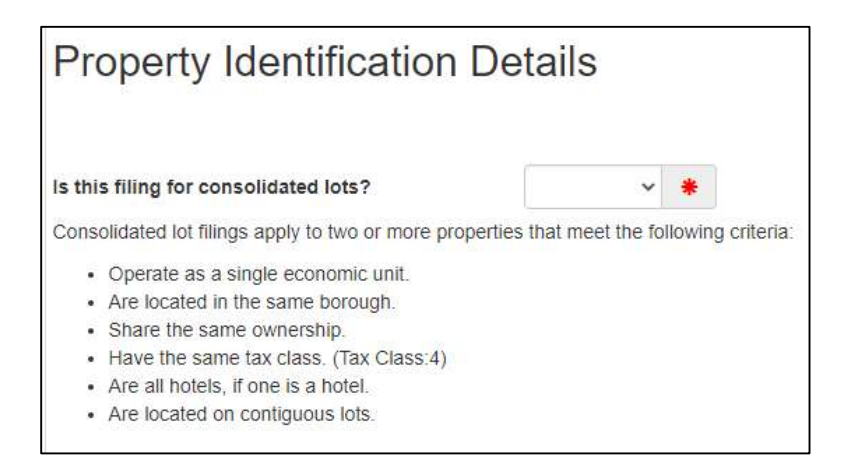

If you are filing for consolidated lots, select Yes . The apportionment section will appear. Choose Unit, Percentage, or Square feet for your apportionment method.

| Apportionment Method: | × * | Display | 10 | ~ | Rows |
|-----------------------|-----|---------|----|---|------|
| Calculate%            |     |         |    |   |      |

**Step 8**: If your property falls under an exclusion category, here is the section to select the appropriate claim of exclusion from filing an RPIE statement.

If you claim an exclusion from filing, you still have the option to submit a filing.

If you are not claiming an exclusion, select "None of the above exclusions are applicable" to proceed.

| Section  | D - RPIE Exclusions                                                                                                    |
|----------|----------------------------------------------------------------------------------------------------|
| I am not | required to file an RPIE for this year because my property:                                                                                                    |
| 🗆 a.     | has an actual assessed value of \$40,000 or less.                                                                                                    |
| 🗆 b.     | is exclusively residential with 10 or fewer apartments.                                                                                                    |
| 🗌 c.     | is primarily residential with 6 or fewer apartments, no more than one commercial unit, and is in Tax Class 1, Tax Class 2A or<br>Tax Class 2B                                                                                                    |
| 🗌 d.     | is a <b>residential cooperative</b> apartment building with less than 2,500 square feet of commercial space (not including garage space).                                                                                                    |
| 🗌 e.     | is a residential unit that was sold and is not owned by the sponsor.                                                                                                    |
| □ f.     | is rented exclusively to a related person or entity.                                                                                                    |
| 🗆 g.     | is occupied exclusively by the owner but is not a department store with 10,000 or more gross square feet; hotel or motel; parking garage or lot; power plant or other utility property; a self-storage warehouse; a gas station; or a car wash or theater. |
| 🗌 h.     | is owned and used exclusively by a fully exempt not-for-profit organization or government entity and generates no rental income.                                                                                                    |
| 🗆 i.     | is vacant or uninhabitable and non-income-producing for the entire year.                                                                                                    |
| 🗆 j.     | is vacant, non-income-producing land.                                                                                                    |
| □ K.     | The <b>owner</b> has not operated the property and is without knowledge of the income and expenses for the <b>entire calendar or fiscal year</b> of the reporting period.                                                                                  |
| □ I.     | NONE of the above exclusions are applicable.                                                                                                    |

**Step 9**: Properties that have an actual assessed value of \$250,000 or less and are not a hotel, adult care, nursing home, gas station, car wash, oil change facility, self-storage facility, theatre, or concert hall can opt to complete a short-form RPIE statement.

If you are eligible to complete the short-form statement, click Next to proceed.

**Step 10**: Complete the tabs below:

- Property Use (property description and vacancy information)
- Lease/Occupancy (lease and occupancy information)
- Income from Real Estate\*
- Income from Business\*
- Property Operating Expenses\*

\*If you are submitting a regular RPIE statement, rather than a short-form statement, the completion of these tabs is mandatory. If you are submitting a short-form statement, these tabs are optional.

**Step 11**: Provide your rent roll addendum (if applicable).

The rent roll addendum is a supplement to the RPIE statement which provides details about the lease and related information. The rent roll addendum is required for RPIE filers whose properties have an actual assessed value of \$750,000 or more.

| ase enter<br>Indicates | s a require | d field | i dates in ti | ne MM/UL/1111110000aL |        |                   |             |        |
|------------------------|-------------|---------|---------------|-----------------------|--------|-------------------|-------------|--------|
| Add                    | Delete      | Downl   | oad 🕶 🚺       | Upload                |        |                   |             |        |
| Bo                     | oro Blo     | :k      | Lot           | Unit*                 | Floor* | Occupancy Status* | Months Vac* | Tenant |
| 1200                   |             |         |               |                       |        |                   |             |        |

**Step 12**: Provide your commercial lease. Once you have entered the required information, you will be able to download a template, enter your information, and upload it using the Upload button shown below.

| = Indic | ates a r | equired | l field |        |        |        |                   |             |                |
|---------|----------|---------|---------|--------|--------|--------|-------------------|-------------|----------------|
| Add     | D        | elete   | Downlo  | ad 🕶 📗 | Upload |        |                   |             |                |
| #       | Boro     | Block   | ¢       | Lot    | Unit*  | Floor* | Occupancy Status* | Months Occ* | Months Vac     |
|         |          |         |         |        |        |        |                   | NT- CL      | ener fa dianta |

**Step 13**: Read the certification statement and click Submit to file your report. If your application is incomplete or contains any errors, you will be prompted to correct them. If you have any comments regarding the filing, please provide them in the comment box. Check your email for a confirmation message after submitting your RPIE statement.

|                                                                                                    | ication                                                                                                    |                                                                          |                                                         |                                  |
|----------------------------------------------------------------------------------------------------|----------------------------------------------------------------------------------------------------|--------------------------------------------------------------------------|---------------------------------------------------------|----------------------------------|
| 1. If you wo<br>comments,                                                                                    | uld like to review or modify your RPIE statement, you may click "Print Draft" below or use<br>please enter them below. You can save your statement and continue working on it until y                                                                                                    | e the navigation bar at the top. If<br>you are ready to submit it.       | you have addit                                          | ional                            |
| 2. If you are<br>copy of what                                                                                | ready to submit your RPIE statement, go to the bottom of this form and click "Submit." T<br>at you submitted. Once submitted, you cannot change the statement. If you have later ch                                                                                                    | This will electronically sign the fo<br>anges, you will need to amend th | rm and allow yo<br>he statement.                        | ou to print a                    |
| REMEMBE                                                                                                    | R: All RPIE statements must be submitted no later than 06/02/2025. You will receive a cr                                                                                                    | onfirmation email at the address                                         | you provided.                                           |                                  |
|                                                                                                    | Comments:                                                                                                    |                                                                          |                                                         |                                  |
|                                                                                                    |                                                                                                    |                                                                          |                                                         |                                  |
|                                                                                                    |                                                                                                    |                                                                          |                                                         |                                  |
|                                                                                                    |                                                                                                    |                                                                          | ~~~                                                     |                                  |
|                                                                                                    |                                                                                                    |                                                                          |                                                         |                                  |
| Sign and                                                                                                    | Submit:                                                                                                    |                                                                          |                                                         |                                  |
|                                                                                                    |                                                                                                    |                                                                          |                                                         |                                  |
| To complex<br>satisfied by                                                                                   | te your filing and electronically sign the RPIE statement, click the "Submit" button<br>clicking the button. The form must be submitted no later than 06/02/2025.                                                                                                    | below. The electronic signatu                                            | re requirement                                          | tis                              |
| To comple<br>satisfied by                                                                                    | te your filing and electronically sign the RPIE statement, click the "Submit" button<br>y clicking the button. The form must be submitted no later than 06/02/2025.                                                                                                    | below. The electronic signatu                                            | re requiremen                                           | tis                              |
| To comple<br>satisfied by<br>By submittin                                                                    | e your filing and electronically sign the RPIE statement, click the "Submit" button<br>y clicking the button. The form must be submitted no later than 06/02/2025.<br>Ing this statement, you affirm the following:                                                                                                    | below. The electronic signatu                                            | re requirement                                          | t is                             |
| To comple<br>satisfied by<br>By submittin<br>I certify that<br>correct to the                                | e your filing and electronically sign the RPIE statement, click the "Submit" button<br>y clicking the button. The form must be submitted no later than 06/02/2025.<br>Ing this statement, you affirm the following:<br>all the information contained in the Real Property Income and Expense statement subm<br>e best of my knowledge and belief. | below. The electronic signatu                                            | re requirement                                          | t is<br>s true and               |
| To comple<br>satisfied by<br>By submittin<br>I certify that<br>correct to the<br>I understan-<br>instruments | te your filing and electronically sign the RPIE statement, click the "Submit" button<br>y clicking the button. The form must be submitted no later than 06/02/2025.<br>In this statement, you affirm the following:<br>all the information contained in the Real Property Income and Expense statement submite best of my knowledge and belief.   | below. The electronic signatu<br>itted for borough, block, and lot       | re requirement<br>3- <b></b> 1001 i<br>making and filin | t is<br>s true and<br>g of false |